## ライフプランナーとの面談で利用する ビデオ会議システム(Microsoft Teams)のご案内

お客さまとライフプランナーが直接お会いできない状況でも、円滑なコミュニケーションを図ることができるように、 プルデンシャル生命はビデオ会議システム「Microsoft Teams」を活用しています。(2024/6/1現在)

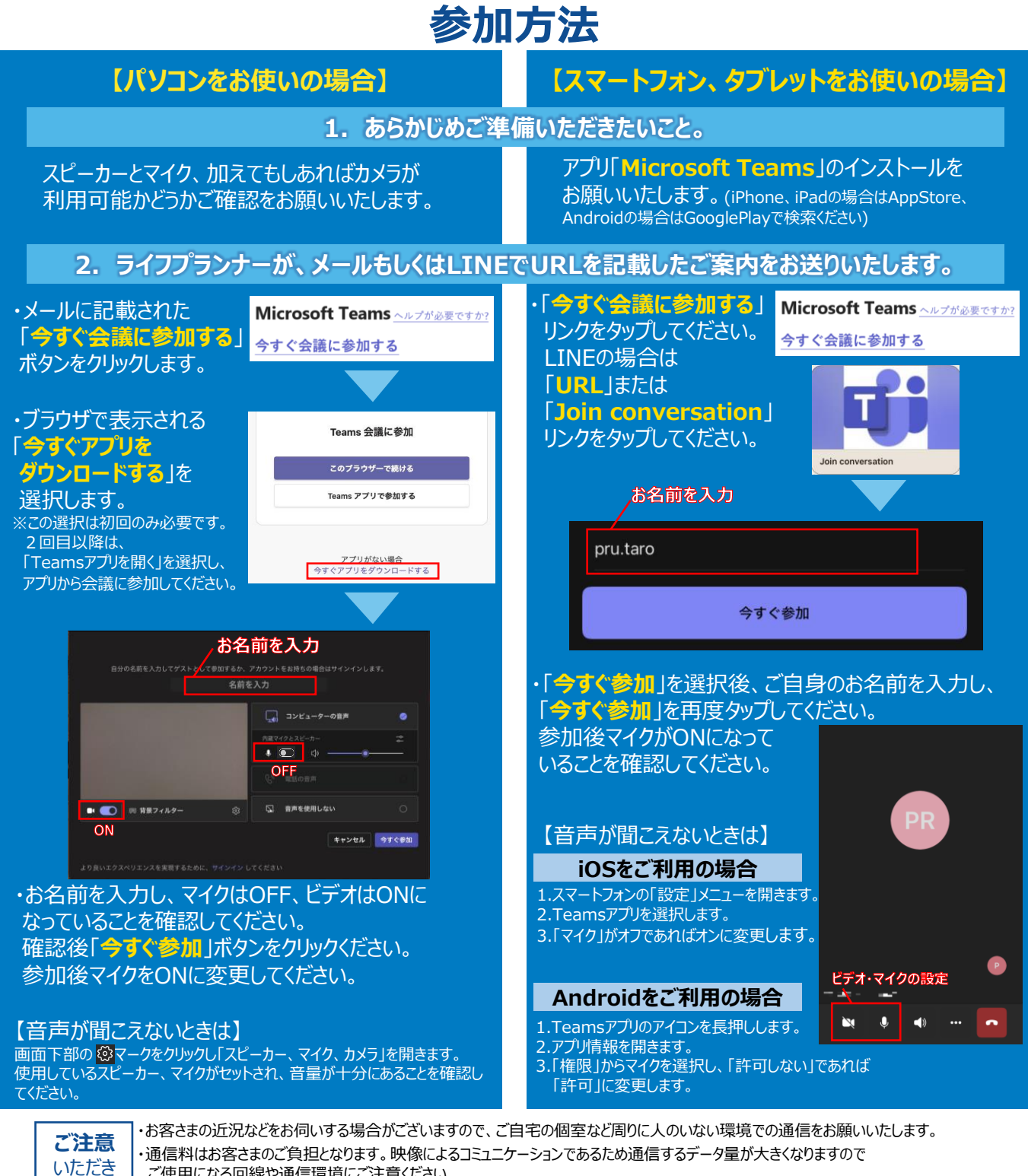

・通信料はお客さまのご負担となります。映像によるコミュニケーションであるため通信するテータ量か大きくなりますのでご使用になる回線や通信環境にご注意ください。
・資料をご覧いただく場合がございますので、パソコンやタブレット端末など、大きなディスプレイでのご利用をお勧めします。

## ご質問などございましたら、担当ライフプランナーまでご連絡ください。

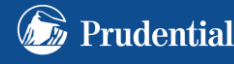

たいこと